## **RECOVER HP COMPUTER key**

To find the Window Key number before you RECOVER an HP computer and you don't have the Windows Key number.

Click Start...Run and enter regedit and click OK. Double-click on the HKEY\_LOCAL\_MACHINE key. When this subtree is visible, open each of the following subkeys in succession:

Software Microsoft Windows Doubleclick CurrentVersion

Copy the ProductId value in the CurrentVersion subkey.

Revised 7/17/2006 JMM